## Klickanleitung CampusCard // Passwort zurücksetzen

for english translation see page 6

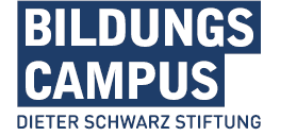

## Schritt 1:

 Um Ihr Passwort zurückzusetzen, geben Sie hier Ihre Institutions-E-Mail Adresse ODER Ihre Campus-ID ein – weiter geht es mit Klick auf den Pfeil.

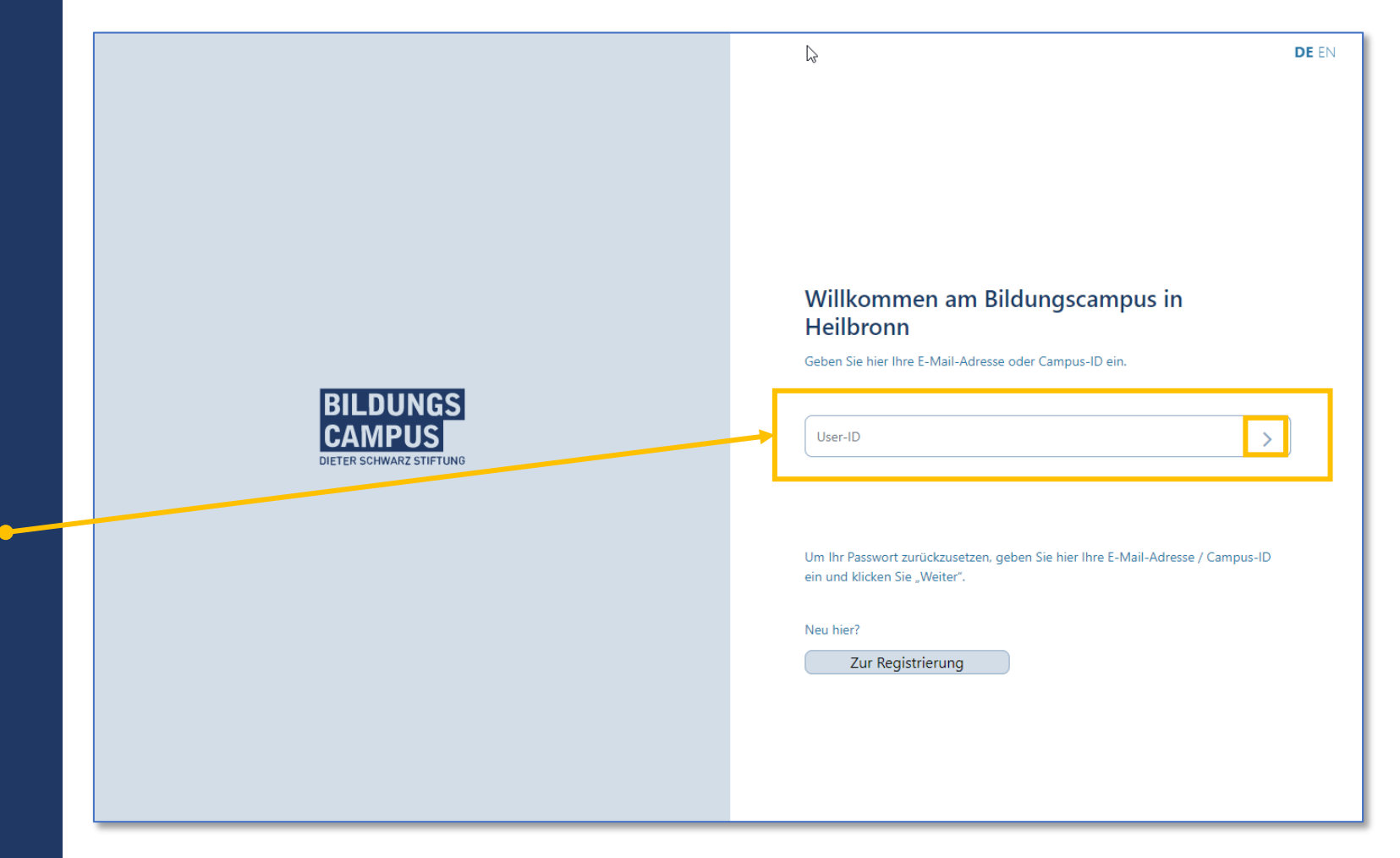

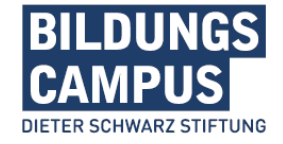

## Schritt 2:

- Wählen Sie die Option "Passwort vergessen?".
- Geben Sie hier Ihre Institutions-E-Mail Adresse ein – weiter geht es mit Klick auf den Pfeil.

Sie erhalten eine E-Mail mit einem Link zum Zurücksetzen Ihres Passwortes.

|                                    | Willkommen am Bildungscampus in Heilbronn   mustermann@mail.de |
|------------------------------------|----------------------------------------------------------------|
| <b>EUROS</b><br>LEUR SOMMAR STITUD | DE EN                                                          |

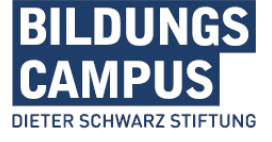

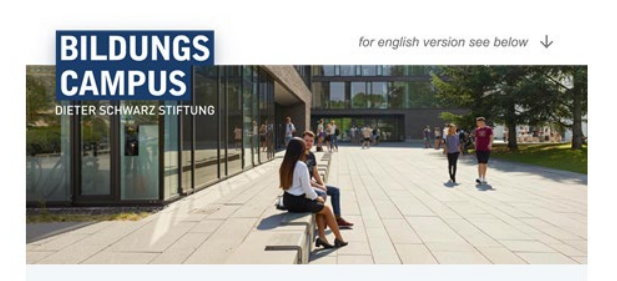

Guten Tag

Sie haben ein neues Passwort für Ihr bildungscampus.life Benutzerkonto angefragt.

Bitte setzen Sie das Passwort über folgenden Link zurück:

Passwort zurücksetzen

Der Link ist für 24 Stunden gültig.

Sollten Sie keine Rücksetzung Ihres Passwortes angefordert haben, können Sie diese E-Mail ignorieren – oder wer den Sie sich unter bildungscampus.life an das Campus Servicedesk zur Überprüfung verdächtiger Aktivitäten.

Mit freundlichen Grüßen Ihr Team vom Bildungscampus

> FAQs CampusCard bildungscampus.life

### Schritt 3:

 Mit dem Button "Passwort zurücksetzen" aus der E-Mail kommen Sie auf diese Seite.

 Unter Passwort können Sie nun Ihr neues Passwort vergeben und speichern – bitte Vorgaben beachten.

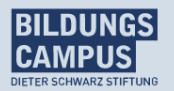

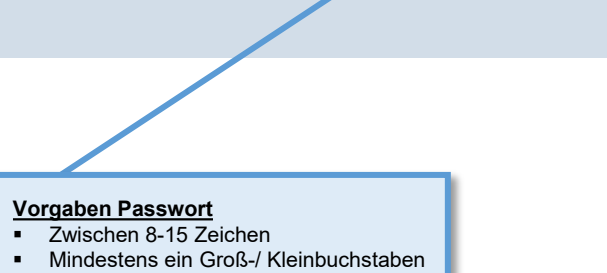

Mindestens eine Groß Mindestens eine Zahl

### Passwort vergeben

#### Legen Sie Ihr Passwort fest.

Passwort

Passwort bestätigen

Passwort Passwort bestätigen

Neues Passwort speichern

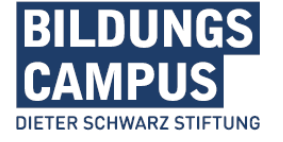

DE EN

### Schritt 4 – Los geht's:

- Gehen Sie auf <u>bildungscampus.life</u> um sich auf der neuen Plattform anzumelden.
- Geben Sie hier Ihre Institutions-E-Mail Adresse ODER Ihre
   Campus-ID ein – weiter geht es mit Klick auf den Pfeil.
- Und im Anschluss wählen Sie das "Schloss" aus und geben Sie Ihr neu vergebenes Passwort ein– weiter geht es mit Klick auf den Pfeil.

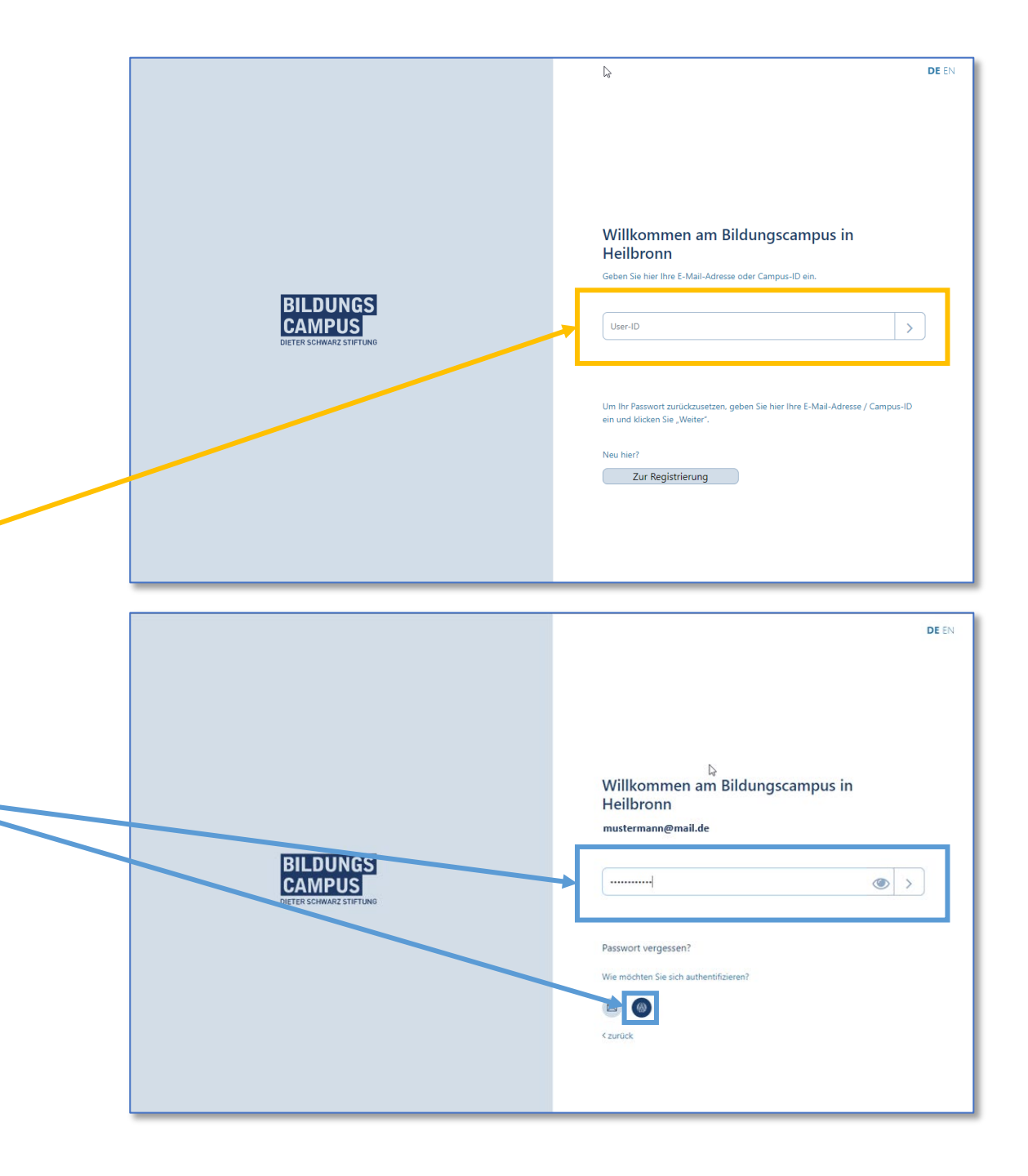

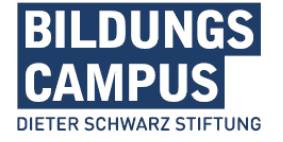

# Instruction

## CampusCard // reset your password

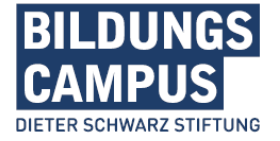

## 2 DE EN Willkommen am Bildungscampus in Heilbronn Geben Sie hier Ihre E-Mail-Adresse oder Campus-ID ein. BILDUNGS User-ID > DIETER SCHWARZ STIFTUN Um Ihr Passwort zurückzusetzen, geben Sie hier Ihre E-Mail-Adresse / Campus-ID ein und klicken Sie "Weiter". Neu hier? Zur Registrierung

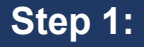

- To reset your password, enter your institutions-E-Mail address OR your Campus-ID here
  - click on the arrow to move on.

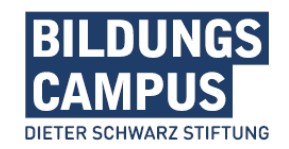

## Step 2:

- Select the option "forgot password?".
- Enter your institution-E-Mail address here – click on the arrow to move on.

You receive an E-Mail with a link to reset your password.

| <b>DECENSION</b>                         | DE EN |
|------------------------------------------|-------|
| <b>EXERCISE</b><br>DETER SCHWARZ STEFUND | DE EN |

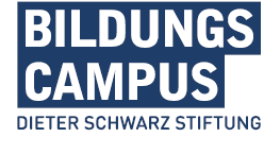

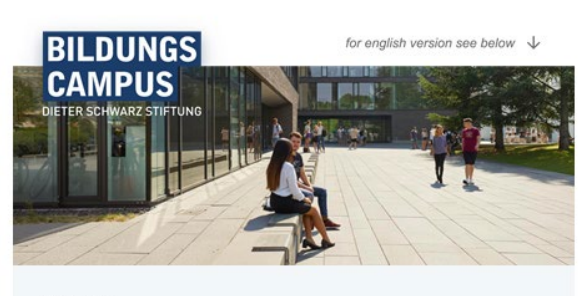

Guten Tag

Sie haben ein neues Passwort für Ihr bildungscampus.life Benutzerkonto angefragt.

Bitte setzen Sie das Passwort über folgenden Link zurück:

Passwort zurücksetzen

Der Link ist für 24 Stunden gültig.

Sollten Sie keine Rücksetzung Ihres Passwortes angefordert haben, können Sie diese E-Mail ignorieren – oder werden Sie sich unter bildungscampus.life an das Campus Servicedesk zur Überprüfung verdächtiger Aktivitäten.

Mit freundlichen Grüßen Ihr Team vom Bildungscampus

> FAQs CampusCard bildungscampus.life

## Step 4:

- The button "Reset Password" from the E-Mail will take you to this page.
- Under Password you can now enter and save your new
   Password – please note guidelines.

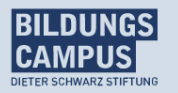

#### Passwort vergeben

#### Legen Sie Ihr Passwort fest.

Passwort

Passwort bestätigen

Passwort Passwort bestätigen

Neues Passwort speichern

DE EN

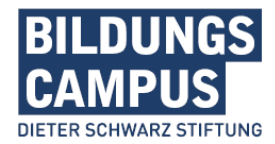

Guidelines password

- At least 8 characters
- At least one upper/lower case letter
  - At least one number

### Step 5 – Ready to go:

- Go to <u>bildungscampus.life</u> to register at the new platform.
- Enter your institutions-E-Mail
   address OR your Campus-ID here

   click on the arrow to move on.

And then select **"Lock**" and enter **your newly assigned password** – click on the arrow to move on.

|                                              |            | DE EN                                                                                                    |
|----------------------------------------------|------------|----------------------------------------------------------------------------------------------------|
| BILDUNGS<br>CAMPUS<br>DETER SCHWARZ STIFTUNG | •[         | Willkommen am Bildungscampus in   Beben Sie hier Ihre E-Mail-Adresse oder Campus-ID ein.     User-ID      Um Ihr Passwort zurückzusetzen, geben Sie hier Ihre E-Mail-Adresse / Campus-ID ein und klicken Sie "Weiter".   Neu hier?   Zur Registrierung                                                                                                    |
|                                              |            |                                                                                                    |
| BILDUNGS<br>CAMPUS<br>DETENS WARZ STFTUNG    | <b>*</b> [ | Image: Standard Standard Sta |

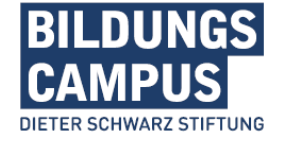